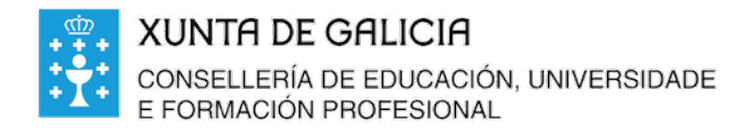

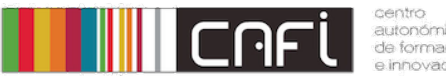

Exercicios paso a paso para Moodle. Adpatado a versión de Webdinamicas-Xunta de Galicia. Novembro 2020 (Moodle 3.3). Relator: Alfonso Pereira. Licenza by-nc-sa.

## Banco preguntas. Preguntas

Desexamos crear formularios de exames que se auto avalian. Primero as preguntas hai que créalas nun banco ordenadas por categorías.

Neste apartado crearemos as preguntas do banco de preguntas:

Paso 1. Preme no botón da parte esquerda, "Banco preguntas". Que está dentro do menú "Administración do curso"

- Administración do curso
  - Editar a configuración
  - Desactivar a edición
  - Usuarios
  - Filtros
  - Informes
  - Axustes do libro de cualificacións
  - Insignias
  - 🏦 Copia de seguranza
  - 📥 Restaurar
  - 📥 Importar
  - Publicar
  - Restabelecer
- Banco da pregunta

mecycle bin

Paso 2. Eliximos Preguntas.

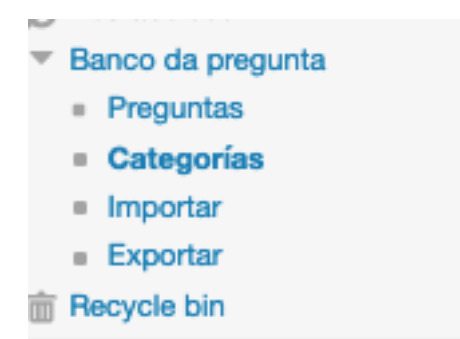

Paso 3. Eliximos a categoría:

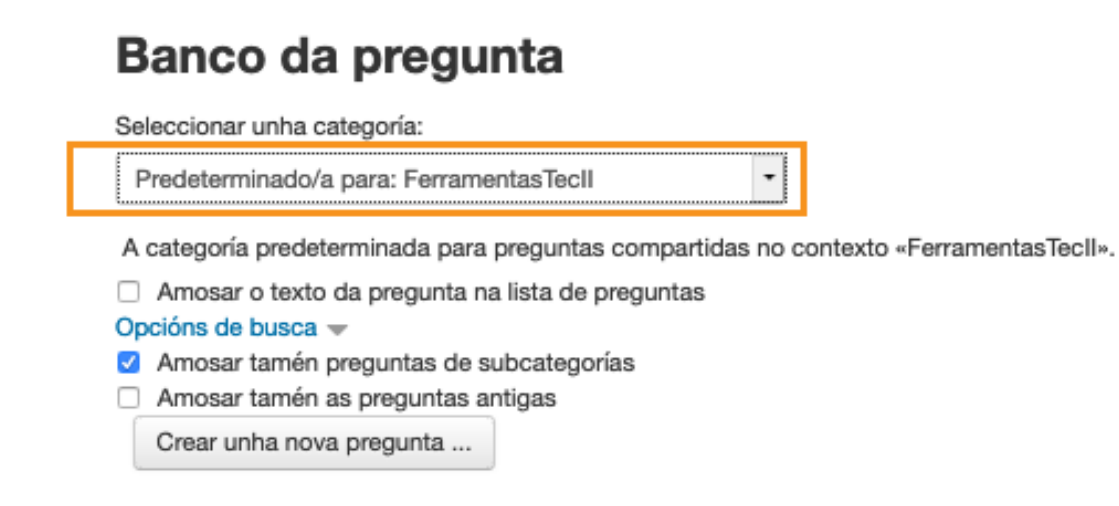

Seleccionamos a categoría "Preguntas de outono"

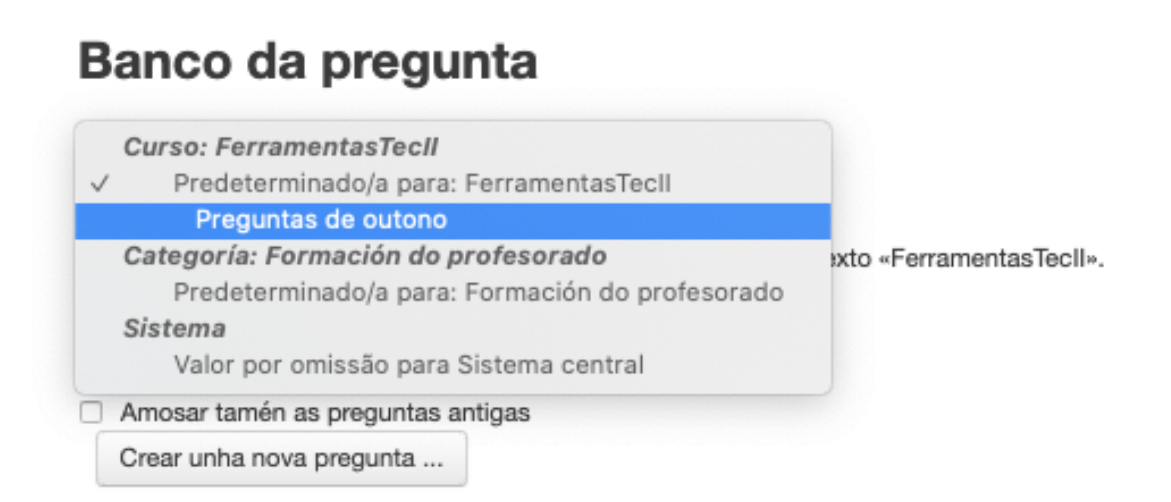

Agora prememos en crear unha nova pregunta.

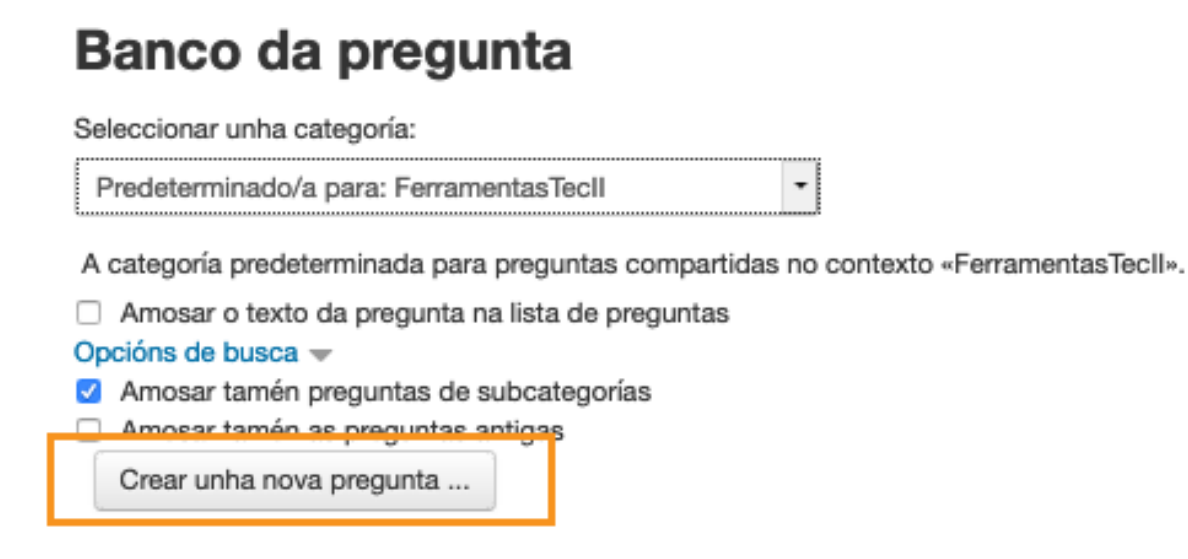

Como vemos hai moitos tipos de preguntas, elixiremos "escolla múltiple".

|   | Escolla o tipo de pregunta que engadir X |           |                                                  |                                              |  |  |  |  |
|---|------------------------------------------|-----------|--------------------------------------------------|----------------------------------------------|--|--|--|--|
|   | PRE                                      | GUI       | NTAS                                             | Permite seleccionar unha ou varias respostas |  |  |  |  |
|   | 0                                        | E         | Escolla múltiple                                 | dunha lista predefinida.                     |  |  |  |  |
| ľ | 0                                        | ••        | Verdadeiro/Falso                                 | -                                            |  |  |  |  |
|   | 0                                        |           | Resposta curta                                   |                                              |  |  |  |  |
|   | 0                                        | 12        | Numérica                                         |                                              |  |  |  |  |
| 1 | 0                                        | 2#2<br>=? | Calculada                                        |                                              |  |  |  |  |
|   | 0                                        |           | Ensaio                                           |                                              |  |  |  |  |
|   | 0                                        | H         | Coincidentes                                     |                                              |  |  |  |  |
|   | 0                                        | 17        | Emparellamento ao<br>chou de respostas<br>curtas |                                              |  |  |  |  |
|   | 0                                        |           | Respostas incorporadas<br>(Cloze)                |                                              |  |  |  |  |
|   | 0                                        | ÷         | Arrastrar e soltar<br>marcadores                 |                                              |  |  |  |  |
|   | 0                                        | +         | Arrastrar e soltar sobre a imaxe                 |                                              |  |  |  |  |
|   | 0                                        | ۰ŝ۰       | Arrastrar e soltar sobre<br>texto                |                                              |  |  |  |  |
| ľ |                                          |           | Enga                                             | adir Cancelar                                |  |  |  |  |

## Escribimos o nome da pregunta e o texto da pregunta que se lee vai a formular ao alumno.

| Categoría           | Preguntas de outono    |
|---------------------|------------------------|
| Nome da pregunta *  | Comezo do outono       |
| Texto da pregunta * |                        |
|                     | Cando comeza o Outono? |
|                     |                        |
|                     |                        |

Escribimos a primeriza resposta, que consideramos que vai ser a acertada.

Respostas

| Escolla 1     |             |
|---------------|-------------|
|               | En setembro |
| Cualificación | 100% -      |
| Comentarios   |             |
|               |             |

É importante indicar que si é a correcta, a puntuación será de 100%

Agora, indicamos tres respostas incorrectas, todas elas sen cualificación.

| Escolla      |                              |                    |
|--------------|------------------------------|--------------------|
|              | En outubro                   |                    |
| Cualificació | Ningún                       |                    |
| E            | Escolla 3                    | 4 <u>■ A</u> B I I |
|              | En novembro                  | En decembro        |
| Cualif       | ación Ningún - Cualificación | n Ningún 🔻         |

Prememos en gardar os cambios.

| continuar editando |
|--------------------|
| Cancelar           |
|                    |

Se todo foi ben a pregunta aparecerá guardada no banco de preguntas:

| п <b>т</b> . | Prequita                                                                                                    | Creada por |                                              |
|--------------|----------------------------------------------------------------------------------------------------|------------|----------------------------------------------|
|              | rioguna                                                                                                    |            | Nome / Apelido / Data                        |
| - <b>E</b>   | Comezo do outono                                                                                                    | * @ Q )    | Alfonso Pereira<br>21 de Novembro de 2020, : |
|              | and the second of the second of the second o |            |                                              |